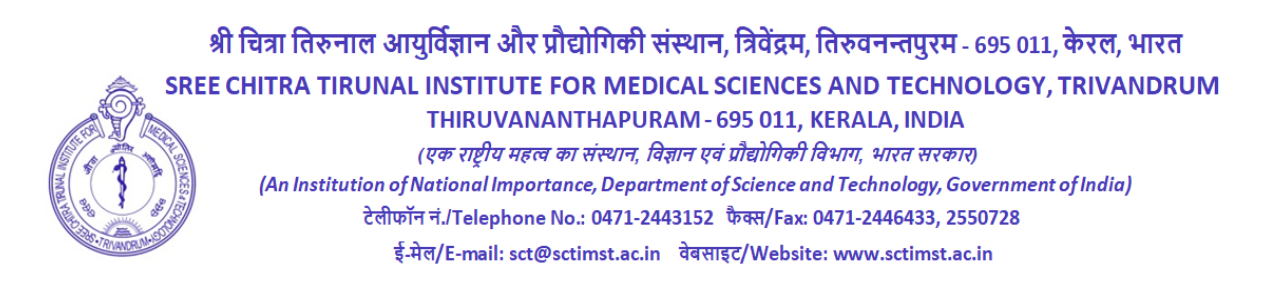

विज्ञापन सं.क. एवंप्र.॥/163/जेएसएससी/एससीटीआईएमएसटी/2022

दिनांक: 28.12.2022

# <u>अधिसूचना</u>

श्री चित्रा तिरुनाल आयुर्विज्ञान औरप्रौद्योगिकी संस्थान(एससीटीआईएमएसटी) निम्नलिखित पदों के लिएयोग्य भारतीय नागरिकों से ऑनलाइन आवेदन आमंत्रित करता है:

| • | ऑनलाइन आवेदन जमा करने की प्रारंभिक तिथि                | : 30.12.2022 10.00am |
|---|--------------------------------------------------------|----------------------|
| • | ऑनलाइन आवेदन जमा करने की अंतिम तिथि                    | : 29.01.2023 05.00pm |
| • | आवश्यक दस्तावेजों के साथ सिस्टम जन्ति आवेदन            |                      |
|   | की कागज़ी प्रति(प्रिंट आउट) प्राप्त करने की अंतिम तिथि | : 03.02.2023 05.00pm |

| क्रम सं. | पद विवरण                                 | अनिवार्य योग्यता और अनुभव                                               |
|----------|------------------------------------------|-------------------------------------------------------------------------|
| 1.       | प्रशासनिक चिकित्सा अधिकारी               | 1.किसी मान्यता प्राप्त विश्वविद्यालय सेप्राप्त                          |
|          | रिक्तपद- 1 (एक)                          | एमबीबीएस ।                                                              |
|          |                                          | 2. किसी मान्यता प्राप्त विश्वविद्यालय सेअस्पताल                         |
|          | [अनारक्षित -1]                           | प्रशासन में मास्टर डिग्री /व्यवसाय प्रबंधन में मास्टर                   |
|          |                                          | डिग्री ।                                                                |
|          |                                          | 3. किसी प्रतिष्ठित अस्पताल से अस्पताल प्रशासन में 3                     |
|          |                                          | वर्ष का अनुभव ।                                                         |
|          |                                          | ्या                                                                     |
|          |                                          | 1. किसी मान्यता प्राप्त विश्वविद्यालय से प्राप्त                        |
|          |                                          | एमबीबीएस ।                                                              |
|          |                                          | 2. किसी प्रतिष्ठित अस्पताल से अस्पताल प्रशासन में 6                     |
|          |                                          | वष का अनुभव ।                                                           |
|          |                                          |                                                                         |
|          |                                          | 1. किसी मान्यताप्राप्त विश्वावद्यालय संअस्पताल                          |
|          |                                          | प्रशासन म मास्टर ाडग्रा /व्यवसाय प्रबंधन म मास्टर                       |
|          |                                          | । इस्र। ।<br>२. किसी प्रतिषित अस्मताल से अस्मताल प्रथमस्त में           |
|          |                                          | 2. किसी प्रतिष्ठित अस्पतील से अस्पतील प्रशासन में<br>10 तर्फ का अनुभव । |
| 2.       | तरिष लेखा अधिकारी – ग                    | 10 पत्र गए जगुगप ।<br>1 किसी भी तिषय में सातक ।                         |
|          | पारo राखा जावभगरा – ए<br>रिक्तगट- 1 (गक) | 1. किला ना विषय न आलका<br>2. सीग/आईसीहल्लगा (इंटरमीडिगट)                |
|          | 1/1/1/4- I (SA)                          | 2. राष्ट्रणारराण्डल्पूर (२८८७)<br>2. सरकार/स्वागन निकाग/वाणित्यिक       |
|          | [अनारक्षित -1]                           | . सरावे स्वाय संगठनों में पर्यवेक्षण का 5 वर्ष का                       |

|    |                                 | अनभव।                                                                                                    |
|----|---------------------------------|----------------------------------------------------------------------------------------------------|
|    |                                 | ्र<br>१ लेखांकन लेखा परीक्षा लागत निर्धारण तजर                                                                                                    |
|    |                                 | 4. अखायन, अखा पराक्षा, आगता गिवारण, अजट<br>ओरन्नन नियंत्यम से मनितिन नोना नानिम।                                                                                                    |
|    |                                 | आरेबजट नियंत्रण से पाराचत होना चाहिए।<br>                                                                                                    |
|    |                                 | 5. कप्यूटर संचालन का ज्ञान।                                                                                                    |
|    |                                 | या                                                                                                    |
|    |                                 | 1.किसी मान्यता प्राप्त विश्वविद्यालय से                                                                                                    |
|    |                                 | एमकॉम/एमबीए (वित्तीय प्रबंधन)।                                                                                                    |
|    |                                 | 2. सरकार या स्वायत्त निकाय/प्रतिष्ठित व्यावसायिक                                                                                                    |
|    |                                 | उपक्रम में वित्त और लेखा के कार्य में पर्यवेक्षण का 7                                                                                                    |
|    |                                 | वर्ष का अनुभव।                                                                                                    |
|    |                                 | 3. लेखांकन, लेखा परीक्षा, लागत निर्धारण, बजट                                                                                                    |
|    |                                 | औरबजट नियंत्रण से परिचित होना चाहिए।                                                                                                    |
|    |                                 | 4. कंप्यटर संचालन का ज्ञान।                                                                                                    |
| 3. | वरीष स्वागवं भंतार अश्रिसारी म  | 1 किसी भी विषय में स्नातक या तीन वर्षीय                                                                                                    |
|    | वारेष्ठ क्रयएव महार जावकारा – ए | अधिगांत्रिकी हिप्लोमा ।                                                                                                    |
|    | रिक्तपद- 1 (एक)                 | २. किसी मान्सना एप विश्वविद्यालय से प्रेनीरियल                                                                                                    |
|    | [अनारक्षित -1]                  | 2. फिला मार्ग्या प्राप्त पश्चायवालय रा मटार्ग्यल<br>प्रचलन में जीनी जिल्लोग्ज ।                                                                                                    |
|    |                                 |                                                                                                    |
|    |                                 | 3. $\frac{1}{2}$ $\frac{1}{2}$ $\frac$ |
|    |                                 | म 10 वर्ष का अनुभव (ाजसम स 7 वर्ष सुपरवाइजरा                                                                                                    |
|    |                                 | सवर्ग में होने चाहिए)। आयात प्रक्रियाओं और आयात                                                                                                    |
|    |                                 | खेपों की समाशोधन औपचारिकताओं से परिचित होना                                                                                                    |
|    |                                 | चाहिए।                                                                                                    |
|    |                                 | 4. कंप्यूटर संचालन का ज्ञान।                                                                                                    |
|    |                                 | या                                                                                                    |
|    |                                 | 1. मास्टर आफ बीसीनेस्स ऐड्मिनिस्ट्रैशन (एमबीए)                                                                                                    |
|    |                                 | 2. किसी मान्यताप्राप्तविश्वविद्यालय सेमेटीरियल                                                                                                    |
|    |                                 | प्रबंधन में पीजी डिप्लोमा                                                                                                    |
|    |                                 | 3 सरकारी/स्वायत्त/वाणिज्यिक उपक्रमों में क्रय/भंडार                                                                                                    |
|    |                                 | मे 8 वर्ष का अनभव (जिसमें से 5 वर्षसपरवादजरी                                                                                                    |
|    |                                 | संवर्ग में दोने चाहिए)। आरात प्रक्रियाओं और                                                                                                    |
|    |                                 | अन्य य हाय आहर्रा आयार प्राक्रयाण जार<br>आजातित मामग्री/मामन की मामगोधन/ निकामी                                                                                                    |
|    |                                 | आभाषत तानुप्रा/तानाग भग तनासावन/ ानुभगता<br>ओगचारिकचाओं से गरिचित्र जे स चार्टिस                                                                                                    |
|    |                                 | जापचारिकताआ से पाराचत होना चाहिए।<br>• जंजराज्य जंजराज्य का कार्य                                                                                                    |
|    |                                 | 4. कप्यूटर सचालन का ज्ञान।                                                                                                    |

## <u>पदों के वेतन स्तर और अधिकतम आयु सीम</u>ा

| पद                               | वेतन स्तर                       | आयु    |
|----------------------------------|---------------------------------|--------|
| प्रशासनिक चिकित्सा अधिकारी       | वेतन मैट्रिक्स स्तर: 11 (67700- | 45वर्ष |
|                                  | 208700 रुपये)                   |        |
| वरिष्ठ लेखा अधिकारी – ए/         | वेतन मैट्रिक्स स्तर: : 9        | 45वर्ष |
| वरिष्ठ क्रयएवं भंडार अधिकारी – ए | (53100 - 167800 रुपये)          |        |

# <u>उम्मीदवारों के लिए महत्वपूर्ण निर्देश</u>

- पद के लिए आवेदन करने वाले आवेदकों कोयह सुनिश्चित करना चाहिए कि वे 30.11.2022 तक की समय अवधि पर सभी पात्रता मानदंड को पूरा करते हैं।
- 2. निम्नलिखित को आरक्षण प्रदानकरके, संस्थान भारत सरकार की आरक्षण नीति का पालन करता है
- आवेदनों का ऑनलाइन पंजीकरण एससीटीआईएमएसटी वेबसाइट <u>www.sctimst.ac.in</u>पर <u>30.12.2022</u> से <u>29.01.2023</u> तक खोला जाएगा। विस्तृत निर्देश परिशिष्ट1में दिए गए हैं।
- **4. शुल्क**

सामान्य / ओबीसी उम्मीदवारों के लिए **885/**- रुपये (जीएसटी सहित) है। <u>अनुसूचित जाति/अनुसूचित</u> <u>जनजाति/शारीरिक रूप से विकलांग उम्मीदवारों ( 40% या अधिक)/महिला उम्मीदवारों को किसी भी शुल्क का</u> <u>भुगतान करने से छूट दी गई है। अनुसूचित जाति/अनुसूचित जनजाति/शारीरिक रूप से विकलांग उम्मीदवारों के लिए</u> <u>आवेदन शुल्क में रियायत/छूट सिस्टम जनि</u>त आवेदन के साथ सक्षम प्राधिकारी द्वारा जारी अनुसूचित <u>जाति/अनुसूचित जनजाति/विकलांगता प्रमाण पत्र की स्वप्रमाणित प्रति जमा करने पर ही दी जाएगी।</u>

 आवेदन शुरू में ऑनलाइन माध्यम से जमा किए जाने चाहिए और निम्नलिखित दस्तावेजों की कागज़ी प्रति'निदेशक, श्री चित्रा तिरुनाल आयुर्विज्ञान और प्रौद्योगिकी संस्थान,मेडिकल कॉलेज पी.ओ., तिरुवनंतपुरम - 695 011, केरल, भारत' में 03.02.2023 को या उससे पहले एक लिफाफे में जिसके ऊपर ......प्रद के लिए आवेदन(पद का नाम लिखें) लिख्कर पहुंच जानी चाहिए।

1.<u>विधिवत हस्ताक्षरित</u> सिस्टम जनितआवेदन (कागज़ी प्रति) ।

- 2. ऑनलाइन भुगतान रसीद या मुहर लगी पूर्व पावती भुगतान प्रपत्र ।
- 3.निम्नलिखित दस्तावेजों की स्वप्रमाणित प्रति:
  - क) शुल्क रियायत/छूट का दावा करने पर सक्षम प्राधिकारी द्वारा जारी अनुसूचित जाति/अनुसूचित जनजाति/विकलांगता प्रमाण पत्र।
  - ख) जन्म तिथि के प्रमाण में प्रमाण पत्र (X / XII कक्षा का प्रमाण पत्र)।
  - ग) आवेदन में दावा किए गए शैक्षणिक योग्यता, पंजीकरण आदि के प्रमाण में सभी अंक सूची और प्रमाण पत्र।
  - घ) अधिसूचना के अनुसार नौकरी की प्रकृति और आवश्यक विवरण बताते हुए सक्षम प्राधिकारी द्वारा जारी किया गया अनुभव प्रमाण पत्र जिसमें स्पष्ट रूप से तारीखों (से और तक) का संकेत देता है।
  - ङ) सरकारी/अर्ध सरकारी/स्वायत्त निकायों आदि में नियोजित होने पर वर्तमान नियोक्ता से अनापत्ति प्रमाण पत्र।
  - च) शारीरिक रूप से विकलांग(विकलांगता 40% या अधिक) है तोचिकित्सा बोर्ड द्वारा जारी प्रमाण पत्र (यदि लागू हो)।
  - छ) कोई अन्य प्रासंगिक प्रमाण पत्र जैसा कि आवेदन में दिखाया गया है।
- 6. उपरोक्त दस्तावेजों (जो भी लागू हो)बिना समर्थित आवेदनों को सरसरी तौर पर खारिज कर दिया जाएगा।
- 7. एक से अधिक पदों के लिए आवेदन करने पर अलग-अलग आवेदन पत्र और प्रिंट रसीद जमा करनी होगी।

## 8. <u>लॉगिन सुविधा</u>

सिस्टम जनित आवेदनका प्रिंट आउट लेने के लिए ऑनलाइन सबमिशन के समय आवेदन में प्रदान की गई आवेदन पंजीकरण संख्या, ईमेल आईडी और जन्म तिथि दर्ज करके उम्मीदवार आवेदन को सफलतापूर्वक जमा करने के बाद 'लॉगिन' सुविधा का लाभ उठा सकते हैं। योग्य उम्मीदवार पावर प्वाइंट प्रस्तुति के लिए प्रवेश पत्र और टेम्पलेट डाउनलोड कर सकते हैं।

## 9. <u>प्रवेश पत्र डाउनलोड करने की, पावर प्वाइंट प्रेजेंटेशन के लिए टेम्प्लेट औरपावर प्वाइंट प्रेजेंटेशन को मेल करने की</u> <u>तारीख</u>

योग्य उम्मीदवारों को आवेदन पत्र में दिए गए ईमेल पते पर अपने प्रवेश पत्र डाउनलोड करने का संदेश मिल सकता है। वे हमारी वेबसाइट <u>www.sctimst.ac.in</u> से लॉगइन' सुविधा का उपयोग करके अपनी **आवेदन पंजीकरण संख्या, ईमेल आईडी और जन्म तिथि** (आवेदन पत्र में प्रस्तुत) दर्ज करके चयन प्रक्रिया केलिए प्रवेश पत्र औरपावर प्वाइंट प्रेजेंटेशन के लिए टेम्पलेट के डाउनलोड कर सकते हैं। पावर प्वाइंट प्रेजेंटेशन के लिए स्लाइडों को rect@sctimst.ac.in ईमेल द्वारा भेजा जाना चाहिए। प्रवेश पत्र की कागज़ी प्रति नहीं भेजी जाएगी।

## 10. तस्वीर की स्कैनिंग और <u>अपलोडिंग</u>

ऑनलाइन आवेदन करने से पूर्व, एक उम्मीदवार को नीचे दिए गए निर्देशों के अनुसार उनकी तस्वीर की स्कैन (डिजिटल) छवि की आवश्यकता होगी: -

## क) सफेद पृष्ठभूमि के साथ हाल ही में लिया गया रंगीन फोटोग्राफ

- ख) तस्वीर '**.jpeg'**फॉर्मेट में होना चाहिए। आयाम 35mmx45mm। तस्वीर का आकार 50 KB तक सीमित करें।
- ग) फोटोग्राफ अपलोड करने के लिए 'Browse' बटन पर क्लिक करें। स्कैन की गई तस्वीर का चयन करें और 'Open' पर क्लिक करें। फिर 'Upload' बटन पर क्लिक करें। आप चाहें तो 'Crop' विकल्प का उपयोग करके तस्वीर के किनारों को ठीक कर सकते हैं और इसे 'Save' कर सकते हैं। अन्यथा 'No' चुनें औरचरण - 3पर जाने केलिए'Next' बटन पर क्लिक करें।

## 11. चयन<u> प्रक्रिया</u>

योग्य उम्मीदवारों को साक्षात्कार के लिए उपस्थित होना होगा। उम्मीदवारों की संख्या के आधार पर पद के लिए मात्र स्क्रीनिंग के उद्देश्य केलिए एक लिखित परीक्षा (MCQ) आयोजित की जा सकती है। लिखित परीक्षा में प्राप्त अंक केवल अर्हक प्रकृति के होंगे और इन अंको को निर्णायक श्रेणी केलिए सम्मिलित नहीं किया जाएगा। लिखित परीक्षा की तारीख(यदि कोई है) की सूचना संक्षिप्त सूचीबद्ध उम्मीदवारों को दी जाएगी।

साक्षात्कार में, उम्मीदवारों को अपनी योग्यता के बारे में एक पावर प्वाइंट प्रेजेंटेशन देने की आवश्यकता होती है। पावर प्वाइंट प्रेजेंटेशन के लिए स्लाइडों को rect@sctimst.ac.in पर ई-मेल द्वारा भेजा जाना चाहिए। प्रवेश पत्र के साथ पावर प्वाइंट प्रेजेंटेशन का टेंपलेट डाउनलोड किया जा सकता है। स्क्रीनिंग परीक्षा/साक्षात्कार के समय, उम्मीदवारों को प्रवेश पत्र और सभी मूल प्रमाणपत्र/अंक सूची/दस्तावेज लाने है्जैसे:

क) जन्म तिथि के प्रमाण में प्रमाण पत्र (K, XII कक्षा का प्रमाण पत्र)।

- ख) उम्मीदवार के नाम वाला एक वैध फोटो पहचान पत्र।
- ग) शैक्षिक योग्यता, पंजीकरण आदि के प्रमाण में सभी अंक सूची और प्रमाण पत्र।
- घ) अधिसूचना के अनुसार नौकरी की प्रकृति और आवश्यक विवरण बताते हुए, सक्षम अधिकारियों द्वारा जारी किया गया विधिवत हस्ताक्षरित अनुभव प्रमाण पत्रजिसमें स्पष्ट रूप से तारीखों (से और तक) का संकेत देता है।
- ङ) सरकारी/अर्ध सरकारी/स्वायत्त निकायों आदि में नियोजित होने पर वर्तमान नियोक्ता से अनापत्ति प्रमाण पत्र।
- च) शारीरिक रूप से विकलांग(विकलांगता -40% या अधिक) है तो चिकित्सा बोर्ड द्वारा जारी प्रमाण पत्र (यदि लागू हो)।
- छ) कोई अन्य प्रासंगिक प्रमाण पत्र जैसा कि आवेदन में दिखाया गया है।

## उम्मीदवारों को उपरोक्त दस्तावेजों के बिना चयन प्रक्रिया में उपस्थित होने की अनुमति नहीं दी जाएगी।

## 12. <u>अनुसूचित जाति / अनुसूचित जनजाति के उम्मीदवारों के लिएयात्रा भत्ता</u>

भारत सरकार के नियमों के अनुसार ,अनुसूचित जाति/अनुसूचित जनजाति वर्ग के उम्मीदवारों को परीक्षा/साक्षात्कार में बैठने के लिए मूल टिकट प्रस्तुत करने पर रेल की द्वितीय श्रेणी/शयनयान श्रेणी का किराया दियाजाएगा।

#### 13. <u>महत्वपूर्ण टिप्पणी</u>

- क) एक वर्ष के लिए वैध एक पैनल तैयार किया जाएगा और रिक्ति/आवश्यकता की उपलब्धता के अधीन नियुक्ति की जाएगी।
- ख) निर्धारित अनुभव का अर्थ है निर्धारित आवश्यक योग्यता प्राप्त करने के बाद प्राप्त अनुभव।
- ग) विकलांग व्यक्तियों के अधिकार अधिनियम , 2016 (2016 की अधिनियम संख्या 49) के तहत जारी भारत सरकार की अधिसूचना दिनांक 04.01.2021 के अनुसार बेंचमार्क विकलांग व्यक्ति उनके लिए उपयुक्त पदों पर आवेदन कर सकते हैं, भले ही पद उनके लिए आरक्षित न हो। हालांकि, ऐसे उम्मीदवारों को योग्यता के सामान्य मानकों द्वारा ऐसे पद पर चयन के लिए विचार किया जाएगा।
- घ) वास्तविक आवश्यकता के आधार पर अधिसूचित रिक्तियां भिन्न हो सकती हैं।
- ङ) संस्थान किसी भी पद को न भरने का अधिकार सुरक्षित रखता है, यदि वह ऐसा निर्णय लेता है।
- च) सभी पदों पर केंद्र सरकार की दरों पर भत्ते मिलते हैं।
- छ) चिकित्सा कर्मियों को नियमानुसार केंद्र सरकार की दर से गैर-अभ्यास भत्ता दिया जाएगा।
- ज) आंतरिक उम्मीदवारों के लिए आयु में 5 वर्ष तक की छूट दी गई हैं।
- झ) असाधारण मामलों में आयु और अनुभव में छूट दी सकते हैं।
- ञ) पूर्व-सेवा पुरुष / विकलांग व्यक्ति ( 40% या अधिक) उम्मीदवार जो आयु में छूट के लिए पात्र हैं , उन्हें संबंधित दस्तावेजों को जमा करना हैं ।
- ट) संस्थान योग्यता और प्रासंगिक अनुभव आदि के आधार पर आवेदनों को लघुसूचीयन करने का अधिकार सुरक्षित रखता है और इसलिए न्यूनतम बुनियादी योग्यता पूरी करने वाले सभी उम्मीदवारों को साक्षात्कार के लिए नहीं बुलाया जा सकता है।
- ठ) किसी भी उम्मीदवार द्वारा एक पद के लिए एक से अधिक आवेदन पत्र प्रस्तुत नहीं किया जाना चाहिए।
- ड) आवेदन पत्र में परिवर्तन/सुधार किसी भी परिस्थिति में विचार नहीं किया जाएगा।

- ढ) एससीटीआईएमएसटी किसी डाक विलंब या पारेषण/पारगमन में हानि के लिए जिम्मेदार नहीं होगा। उम्मीदवारों को अपने रिकॉर्ड और संदर्भ के लिए आवेदन शुल्क और आवेदन की रसीद के प्रिंट आउट की प्रति रखनी चाहिए।
- ण) एससीटीआईएमएसटी की चयन समिति को प्रत्यक्ष या अप्रत्यक्ष रूप से प्रभावित करने के किसी भी प्रयास का परिणाम अयोग्यता होगा।
- त) इस विज्ञापन से संबंधित सभी मामलों में एससीटीआईएमएसटी का निर्णय अंतिम और बाध्यकारी होगा।
- थ) चयन प्रक्रिया में उम्मीदवार का प्रवेश विशुद्ध रूप से अनंतिम है। केवल ई-प्रवेश पत्र जारी करने का अर्थ यह नहीं होगा कि संस्थान द्वारा उसकी उम्मीदवारी को अंतिम रूप से मंजूरी दे दी गई है।
- द) यदि किसी भी स्तर पर यह पाया जाता है कि उम्मीदवार पात्रता मानदंडों को पूरा नहीं करता है और/या उसने कोई गलत/झूठी जानकारी/प्रमाणपत्र/दस्तावेज प्रस्तुत किए हैं या किसी महत्वपूर्ण तथ्य(यों) को छुपाया है, तो उसकी उम्मीदवारी रद्द कर दी जाएगी। यदि नियुक्ति के बाद भी इनमें से कोई कमी पाई जाती है/पढ़ी जाती है, तो उसकी सेवा समाप्त की जा सकती है।
- ध) उम्मीदवार अत्यावश्यक अधिसूचना/अपडेट के लिए अपना ई-मेल नियमित रूप से देख सकते हैं।

## आवेदन भरने के संबंध में किसी भी प्रश्न के लिए

## कृपया संपर्क करें: दूरभाषी: 0471-2524244 / 644

ई-मेल आईडी: <u>rect@sctimst.ac.in</u>, admin@sctimst.ac.in

हस्ताक्षरित **निदेशक** 

# <u> परिशिष्ट 1</u>

#### <u>आवेदन प्रक्रिया</u>

## उम्मीदवारों को सलाह दी जाती है कि वे पदों के लिए आवेदन करने के लिए प्रक्रिया का पालन करें।

**चरण -1** - आवेदन शुल्क भुगतान।

कृपया भारतीय स्टेट बैंक की एसबी कलेक्ट वेबसाइट देखें।

https://www.onlinesbi.sbi/sbicollect/icollecthome.htm?corpID=368747

**चरण -2** - शुल्क भुगतान के बाद ऑनलाइन आवेदन भरें। ऑनलाइन आवेदन जमा करने के लिए कृपया संस्थान की वेबसाइट देखें: <u>http://www.sctimst.ac.in</u>।

#### आवेदन शुल्क (केवल ऑनलाइन )

एसबी कलेक्ट वेबसाइट में विभिन्न शुल्क भुगतान विकल्प उपलब्ध हैं

- क) भारतीय स्टेट बैंक के स्टेट बैंक कलेक्ट पोर्टल के माध्यम से उत्पन्न पूर्व -पावती भुगतान प्रपत्र (पीएपी) से भारतीय स्टेट बैंक की किसी भी शाखा में सीधे नकद भुगतानकियाजासकताहै।
- ख) इंटरनेट बैंकिंग सुविधा का उपयोग करके ऑनलाइन भुगतान कियाजासकताहै।
- ग) किसी भी बैंक द्वारा जारी किए गए वीज़ा/मास्टर डेबिट या क्रेडिट कार्ड का उपयोग करके ऑनलाइन भुगतान कियाजासकताहै ।

#### शुल्क भुगतान के चरण:

- भारतीय स्टेट बैंक की एसबी कलेक्ट वेबसाइट खोलें (<u>https://www.onlinesbi.sbi/sbicollect/icollecthome.htm?corpID=368747</u>)
- ख) भुगतान श्रेणी का चयन करें
- ग) पद का चयन करें आवेदक का नाम, जन्म तिथि, मोबाइल नंबर और आवेदन शुल्क भरें
- घ) भुगतान आवेदन जमा करें
- ङ) उपयुक्त भुगतान विकल्प का चयन करें।
- च) अपने भुगतान के विकल्प के अनुरूप बटन पर क्लिक करें और जारी रखें
- छ) यदि आप ऑनलाइन भुगतान विकल्प चुन रहे हैं, तो आईएनबी संदर्भ संख्या नोट करें और रसीद प्रिंट करें (प्रिंट रसीद की प्रति आवेदन पत्र के साथ संलग्न की जानी चाहिए)
- ज) यदि आप अन्य भुगतान विकल्प चुन रहे हैं भारतीय स्टेट बैंक की किसी भी शाखा में सीधे नकद भुगतान करने केलिए, कृपया पूर्व-पावती भुगतान प्रपत्र(पीएपी) प्रिंट करें और किसी भी एसबीआई शाखा में जमा करें। (भारतीय स्टेट बैंक द्वारा विधिवत मुहर लगा पीएपीप्रपत्र आवेदन पत्र के साथ संलग्न किया जाना चाहिए)

## सभी बैंक शुल्क आवेदक द्वारा वहन किया जाना है।

#### <u>ऑनलाइन आवेदन कैसे करें</u>

उम्मीदवार केवल ऑनलाइन आवेदन कर सकते हैं और आवेदन का कोई अन्य माध्यम स्वीकार नहीं किया जाएगा।उम्मीदवारों को सबसे पहले एससीटीआईएमएसटी की वेबसाइट <u>www.sctimst.ac.in</u>पर जाना होगा। 'RECRUITMENT> ONLINE APPLICATION (विज्ञापन सं.क. एवंप्र.॥/163 /जेएसएससी/एससीटीआईएमएसटी/2022, दिनांकित:28.12.2022) 'लिंक पर क्लिक करें, उम्मीदवार तीन लिंक देख सकते हैं।

- 1. अधिसूचना और सामान्य निर्देश
- 2. ऑनलाइन आवेदन करें
- 3. लॉग इन करें (ऑनलाइन प्रस्तुत किए गए आवेदन को देखने के लिए)

ऑनलाइन आवेदन खोलने के लिए 'APPLY ONLINE' लिंक पर क्लिक करें।

## <u>ऑनलाइन आवेदन करने के पूर्व-आवश्यकताएं</u>

ऑनलाइन आवेदन करने से पहले, उम्मीदवारों को चाहिए:

- क) वैध ईमेल आईडी हो नी चाहिए। यदि उम्मीदवार के पास वैध ईमेल आईडी नहीं है तो उसे ऑनलाइन आवेदन करने से पहले अपनी नई ईमेल आईडी बनानी चाहिए।
- ख) सामान्य निर्देशों में दिए गए आवश्यक विनिर्देशों के भीतर अपनी तस्वीर को स्कैन करें।
- ग) आवेदन शुल्क विवरण जैसे ऑनलाइन भुगतान रसीद या मुहर लगी पूर्व-पावती भुगतान प्रपत्र को अपने पास रखें ।
- घ) अधिसूचना के अनुसार शैक्षणिक योग्यता, अनुभव विवरण, जाति प्रमाण पत्र (यदि लागू हो) और अन्य प्रासंगिक विवरण रखें।

ऑनलाइन आवेदन जमा करने के लिए बस 6 चरणों का पालन करें। आपको प्रत्येक चरण में त्रुटिसुधार करने के लिए प्रेरित किया जाएगा। यदि प्रत्येक चरण को सही ढंग से भरा गया है तो पृष्ठ के शीर्ष पर एक हरा चेकमार्क आइकन दिखाया जाएगा। अन्यथा, त्रुटिपूर्ण चरण के विरुद्ध एकलाल चेकमार्क आइकन प्रदर्शित किया जाएगा।

## <u>चरण - 1 (महत्वपूर्ण निर्देश) (Important Instructions)</u>

उम्मीदवार 'Important Instructions' देख सकते हैं और 'Notification and General Instructions' के लिए एक लिंक भी प्राप्त करेंगे। उम्मीदवार को कोई भी प्रविष्टि करने या विकल्पों का चयन करने से पहले निर्देशों को सावधानीपूर्वक पढ़ना चाहिए। फिर 'I have read the instructions' के सामने बने चेकबॉक्स पर क्लिक करें। चरण - 2 पर जाने के लिए 'Next' बटन पर क्लिक करें।

#### <u>चरण - 2 (आवेदित पद का चयन करें और फोटो अपलोड करें)Select Post applied for Upload Photo)</u>

- 1. आवेदित पद का चयन करें
- 2. फोटो अपलोड करें

चरण - 3 पर जाने के लिए 'Next' बटन पर क्लिक करें।

#### <u> चरण - 3 (व्यक्तिगत विवरण)(Personal Details)</u>

- उम्मीदवार का नाम मैट्रिकुलेशन प्रमाणपत्र के अनुसार दर्ज करें, लेकिन अंत में आद्याक्षर होने चाहिए। किसी भी उपसर्ग जैसे श्री/श्रीमती/कुमारी आदि का प्रयोग न करें।
- 4. अपना वैध ईमेल-आईडी सावधानीपूर्वक दर्ज करें।
- 5. लिंग का चयन करें
- 6. अपनी जन्म तिथि का चयन करें।
- 7. नागरिकताका चयन करें
- 8. आप जिस राज्य/केंद्र शासित प्रदेश से संबंधित हैं, उसका चयन करें
- 9. धर्म का चयन करें
- 10. उपलब्ध रिक्ति स्थिति के आधार पर अधिसूचित आरक्षण श्रेणी का चयन करें जिससे आप संबंधित हैं।
- 11. यदि आप आयु में छूट का दावा कर रहे हैं [(अनुसूचित जाति/अनुसूचित जनजाति/अन्य पिछड़ा वर्ग (नॉन क्रीमी-लेयर) के अलावा अन्य लोगों के लिए लागू)], उपयुक्त कॉलम का चयन करें और प्रदान की गई जगह में स्पष्ट रूप से विवरण दर्ज करें। (भूतपूर्व सैनिक, आदि)
- 12. इस संस्थान (एससीटीआईएमएसटी ) में रोजगार विवरण के उपयुक्त क्षेत्र का चयन करें / दर्ज करें इस संस्थान के स्थायी कर्मचारियों के लिए।
- 13. पिन कोड के साथ स्थायी पता दर्ज करें।
- 14. पिन कोड के साथ पत्राचार के लिए पता दर्ज करें। 15. अपना दूरभाषी और मोबाइल नंबर दर्ज करें।

## चरण - 4 पर जाने के लिए 'Next' बटन पर क्लिक करें।

## <u> चरण - 4 (शैक्षणिक योग्यता/अनुभव का विवरण)(Details of Educational Qualification /Experience)</u>

- 16. उम्मीदवार पद के लिए आवश्यक शैक्षणिक योग्यता/अनुभव देख सकते हैं। उसके बाद अपनी शैक्षणिक योग्यता का विवरण दर्ज करें। आप 'Add Row'/'Delete Last Row' (आवश्यकतानुसार) बटन पर क्लिक करके अपने शैक्षणिक योग्यता का विवरण दर्ज करते समय पंक्तियों को जोड़ या हटा सकते हैं।
- 17. चयन करें कि क्या आवश्यक योग्यता प्राप्त करने के बाद ही आवश्यक अनुभव प्राप्त किया गया हो (जैसा लागू हो)। 18. आप 'Add Row'/'Delete Last Row' (आवश्यकतानुसार) बटन पर क्लिक करके अपने अनुभव विवरण दर्ज करते समय पंक्तियों को जोड़ या हटा सकते हैं।

चरण -5 पर जाने के लिए 'Next' बटन पर क्लिक करें।

## <u>चरण - 5 (आवेदन शुल्क का विवरण)( केवल ऑनलाइन मोड) (Details of Fee Payment – ONLINE MODE ONLY)</u>

- क) शुल्क रियायत/छूट पर उपयुक्त फ़ील्ड का चयन करें।
- ख) भुगतान रसीद संख्या, दिनांक और राशि/पीएपी, जो भी लागू हो, दर्ज करें।

चरण -6 पर जाने के लिए 'Next' बटन पर क्लिक करें।

## चरण - 6 (भरे हुए आवेदन का पूर्वावलोकन)(Preview of the Filled Application)

इस चरण में आप भरे हुए आवेदन का पूर्वावलोकन देख सकते हैं। उम्मीदवार पृष्ठ के शीर्ष पर स्थित STEP - 2, STEP - 3, STEP - 4 और STEP - 5 बटन पर क्लिक करके, यदि आवश्यक हो, तो दर्ज किए गए विवरणों को संपादित कर सकते हैं। छवि के बगल वाले कॉलम में STEP – 6 के नीचे छवि सत्यापन कोड दर्ज करें। उम्मीदवारों को सलाह दी जाती है कि वे आवेदन दर्ज करने के लिए 'Submit' बटन पर क्लिक करने से पहले प्रविष्टियों की सत्यता की जांच कर लें। जब 'Submit' बटन पर क्लिक किया जाता है, तो एक पुष्टिकरण संदेश 'क्या आप आवेदन जमा करना सुनिश्चित करते हैं?' प्रदर्शित होगा। आवेदन जमा करने के लिए 'OK' पर क्लिक करें। अन्यथा पिछले चरणों पर जाने के लिए 'Cancel' क्लिक करें।

यदि ऑनलाइन प्रस्तुतीकरण सफलतापूर्वक पूरा हो गया है, तो आवेदन पंजीकरण संख्या के साथ एक सिस्टम जनित आवेदन देखा जा सकता है और उम्मीदवार को तुरंत उसका प्रिंटआउट लेना चाहिए और इस पर अपना हस्ताक्षर करें। यह प्रिंटआउट और सामान्य निर्देशों में वर्णित दस्तावेज़' निदेशक, श्री चित्रा तिरुनाल आयुर्विज्ञान और प्रौद्योगिकी संस्थान,मेडिकल कॉलेज पी.ओ., तिरुवनंतपुरम - 695 011, केरल, भारत' में <u>03.02.2023</u> को या उससे पहले एक लिफाफे में जिसके ऊपर......पद के लिए आवेदन(पद का नाम लिखें) लिख्कर पहुंच जानी चाहिए।

आवेदन को सफलतापूर्वक जमा करने पर आपकी आवेदन पंजीकरण संख्या, आवेदन किए गए पद का नाम, जमा करने की तिथि आदि के बारे में एक सूचना उम्मीदवार की ईमेल आईडी पर भेजीजाएगी। संदेश देखने के लिए कृपया 'INBOX' या 'SPAM' फोल्डर देखें। <u>हालांकि, इस ऑटो रिस्पांस की विफलता के लिए एससीटीआईएमएसटी जिम्मेदार नहीं होग</u>ा।

जब ऑनलाइन प्रस्तुतीकरण सफलतापूर्वक पूरा नहीं होता है , तो एक संदेश प्रदर्शित होगा **'आपका ऑनलाइन प्रस्तुतीकरण असफल रहा। कृपया फिर से पंजीकरण करें'।** इसके बाद उम्मीदवार 'ऑनलाइन आवेदन करें' लिंक पर फिर से जा सकते हैं और अपना आवेदन विवरण फिर से भर सकते हैं।

उम्मीदवारों को सलाह दी जाती है कि वे अंतिम तिथि से काफी पहले ऑनलाइन आवेदन करें ताकि अधिक भार के कारण एससीटीआईएमएसटी की वेबसाइट पर लॉग इन करने में असमर्थता/विफलता की संभावना से बचा जा सके। उन्हें इस सन्दर्भ में किसी भी नई जानकारी केलिए एससीटीआईएमएसटी वेबसाइट को नियमित रूप से चेक करते रहना चाहिए।

\*\*\*\*\*